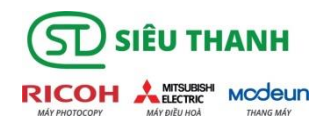

## HƯỚNG DẪN ĐĂNG KÝ THẢ CHO NGƯỜI DÙNG PHẦM MỀM SLNX V3.3

B1: Màn hình hiển thị ban đầu

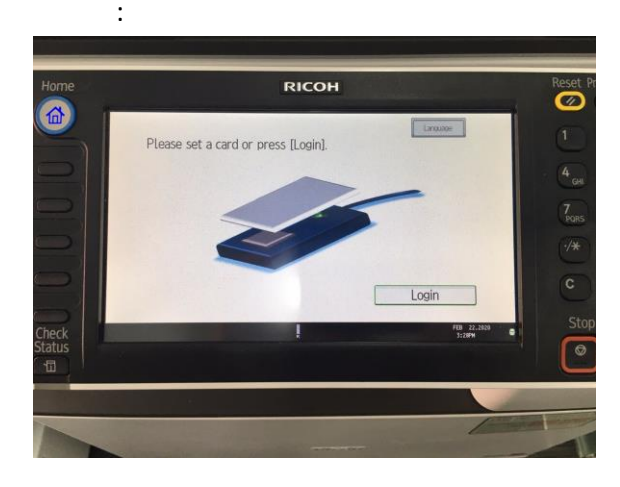

B2: Đưa thẻ người dùng vào đầu đọc thẻ

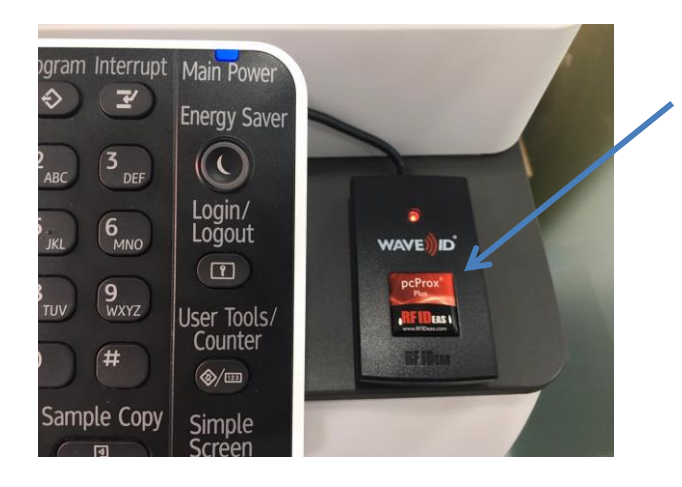

B3: Màn hình sẽ hiển thị màn hình như sau:

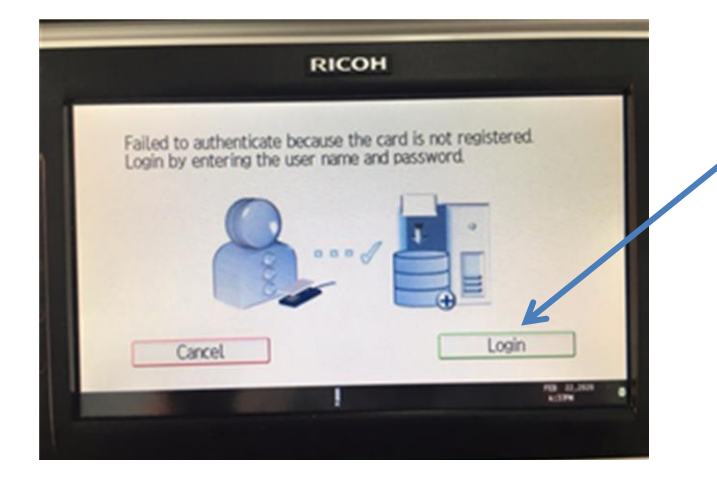

B4: Chọn nút Login thì màn hình sẽ hiển thị như

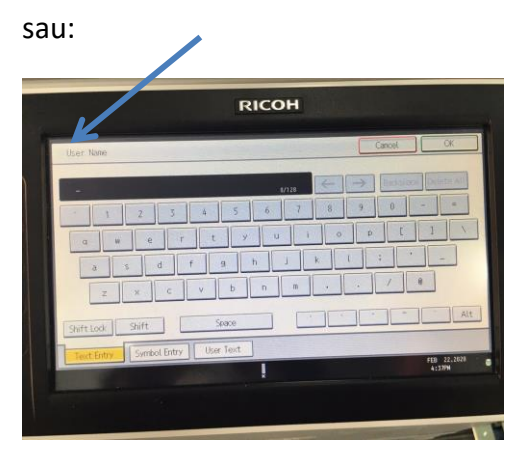

Nhập phần đầu email mình và bỏ @ueh.edu.vn

Vd Email là: camthu@ueh.edu.vn thì nhập camthu->ok

By. Màn hình hiển thị như sau:

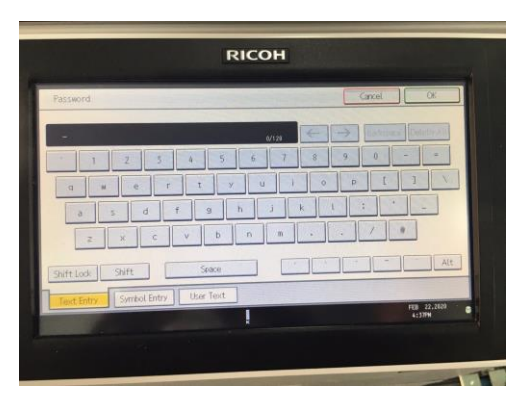

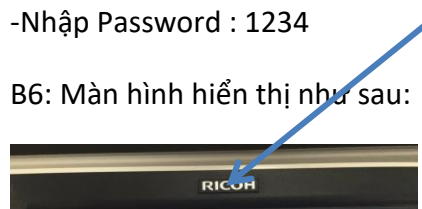

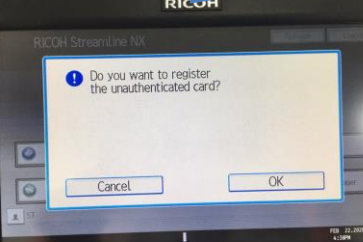

B7: Màn hình hiển thị như sau:

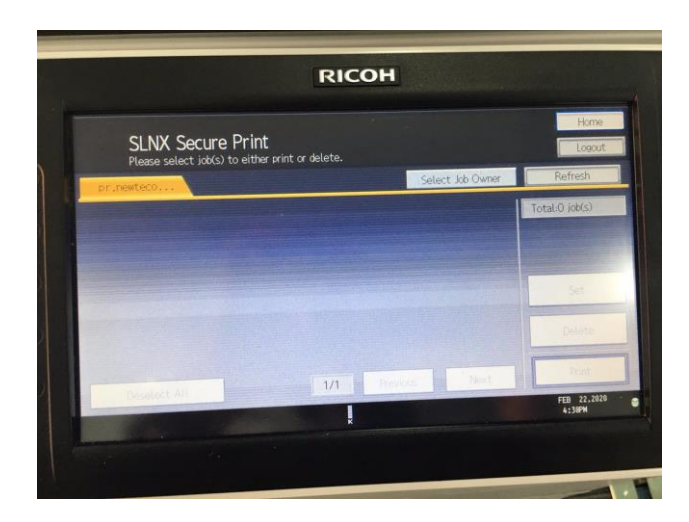

thể sử dụng thẻ.

-Như vậy đã đăng thẻ thành công và người dùng có